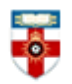

The Online Library Senate House Library, University of London

Quick Start Guide- Bartleby

Bartleby is an open access database of classic fiction, non-fiction and verse. This guide is intended to help you start searching the database.

## **Searching**

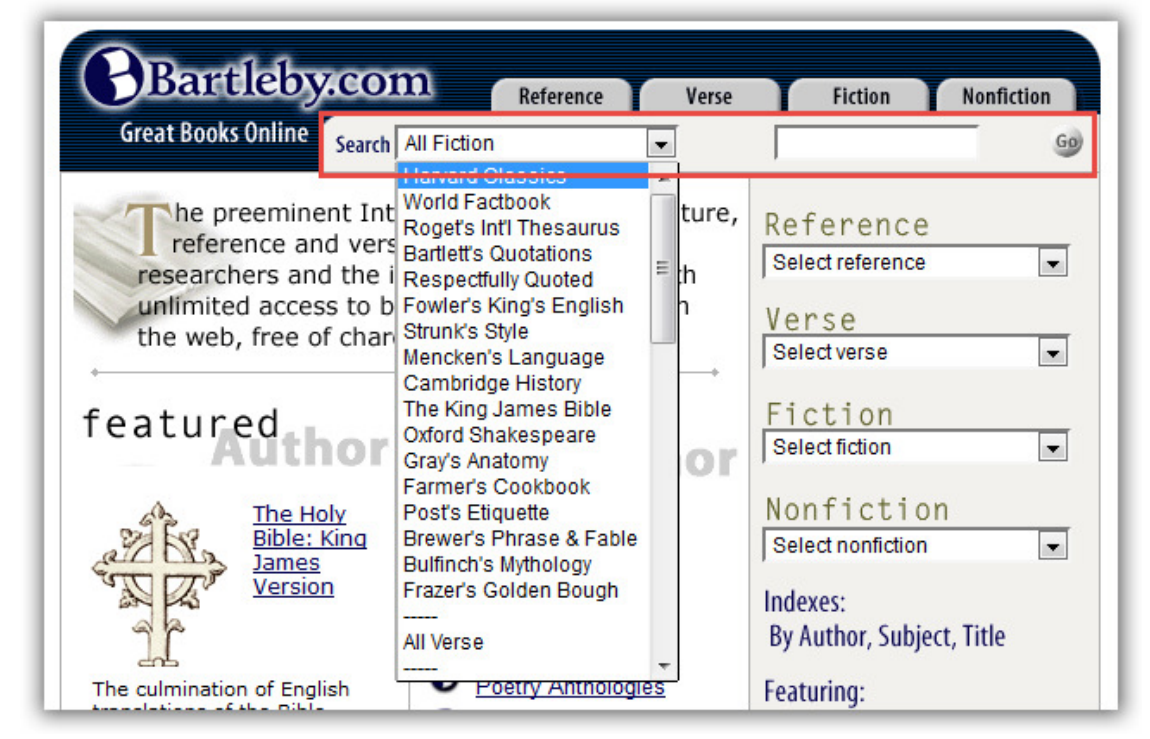

On the homepage, use the drop-down menu to select a category. These categories include books, authors and collections. You can also select **All Verse, All Fiction** or **All Non-fiction** if you want to conduct a broader search. Type what you want to search for in the text box and click **Go.** 

Like with other search engines, use " " to search for an exact phrase.

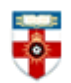

# The Online Library Senate House Library, University of London

### Search results

After you have clicked **Go** a page like the one below will appear.

| Click on Subjects, Titles<br>or Authors to browse                                                                                                    | You can conduct<br>another search                                                                   |  |  |
|----------------------------------------------------------------------------------------------------|----------------------------------------------------------------------------------------------------|--|--|
| Great Book Lline Search Whitman,                                                                                                    | Reference Verse Fiction Nonfiction W.  I Sing the Body Electi Go Thesaurus Quotations English Usage |  |  |
| Search Reculte > 1.5 of 5 relevant reculte                                                                                                    |                                                                                                    |  |  |
| Search Results for "I Sing the Body Electric"<br>1) <u>19. I Sing the Body Electric. Whitman, Walt. 1900. Leaves of Grass</u><br>1   SING the Body electric; The armies of those I love englishme, and I engirth them; They will not let<br>me off till I go with them, respond to them, And discorrupt |                                                                                                    |  |  |
| 2) <u>179. Song at Sunset. Whitman, Walt. 1900. Leaves c</u><br>in all beings, even the tiniest insect; Illustrious the attribu<br>Illustrious the passing light! Illustrious the pale reflection on                                                                                                    |                                                                                                    |  |  |
| 3) <u>Notes, 10 ♦ 19. Whitman, Walt. 1900. Le</u><br>First published in 1855. In 1856 under title<br>in 1867. 1860 reads O my children! O mates!                                                                                                    | eaves of Grass<br>of Poem of the Body. I. 1 I sing the body electric added<br>! I. 2 1855 56 read   |  |  |

Clicking on **Subjects, Titles** or **Authors** in the top left corner will take you to an alphabetical list, so you can browse.

Clicking on the title of the text will take you to a page like the one below:

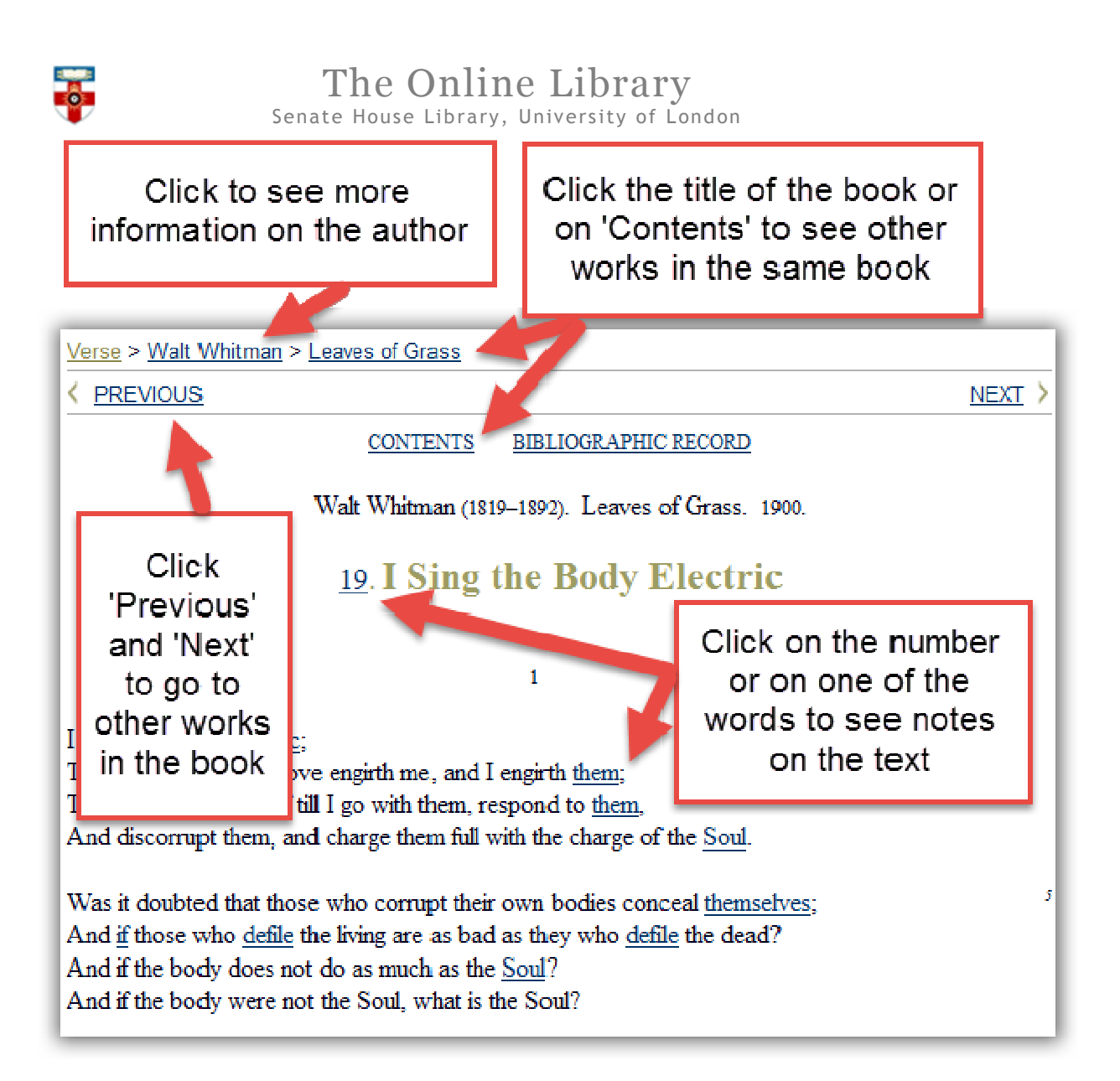

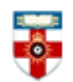

# The Online Library Senate House Library, University of London

### **Browsing**

From the homepage there are several ways you can browse.

| 1 Reference Verse                                                                                         | Fiction Nonfiction                                     |
|----------------------------------------------------------------------------------------------------|--------------------------------------------------------|
| larvard Classics 🔍                                                                                        | Go                                                     |
| net publisher of literature,<br>providing students,<br>ellectually curious with<br>oks and information on | Reference<br>Select reference<br>Verse<br>Select verse |
| featured                                                                                                  | Fiction<br>Selectfiction                               |
| B Emily Dickinson                                                                                         | Select nonfiction                                      |
| <ul> <li>Quotations</li> <li>Lives of the Saints</li> </ul>                                               | Indexes:<br>By Author, Subject, Title                  |

Click on one of the drop-down menus on the right of the page to find a particular book, author or collection. You can then browse the contents of a book or the works of an author.

Below the drop-down menus, you can see the indexes: Author, Subject or Title. Clicking on any of these will take you to an alphabetical list.

Click on one of the tabs at the top to see a list of all the works on Bartleby.

#### If you need further help please contact the Online Library

+44 (0)20 7862 8478 (between 09.00 and 17.00 UK time) OnlineLibrary@shl.lon.ac.uk http://onlinelibrary.london.ac.uk/about/contact-us